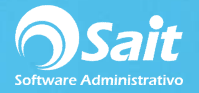

## **Registro de Gastos a Partir de un XML**

Dentro de SAIT usted puede realizar el registro de gastos a través de un XML de una forma fácil y rápida.

El proceso para registrar un gasto a partir de un XML es el siguiente:

1. Entre al menú de Gastos / Registro de Gastos.

| Folio SAT <u>U</u> UID        | ļ        |                                        |  |
|-------------------------------|----------|----------------------------------------|--|
| Pro <u>v</u> eedor            | 2        |                                        |  |
| <u>T</u> ipo                  | Asesoria |                                        |  |
| Folio                         | [        | Datos del documento Subtotal Descuento |  |
| <u>F</u> echa                 |          | IVA<br>Total                           |  |
| Vencimiento<br><u>M</u> oneda | Pesos    | Totar                                  |  |
| <u>O</u> bservaciones         |          |                                        |  |
|                               |          | <u>G</u> uardar Cerrar                 |  |

- 2. Posicionado sobre el campo de **Folio SAIT UUID**, presione la tecla **[F2]** de su teclado para buscar un XML.
- 3. Presione nuevamente **[F2]** para cambiar de Emisor.
- 4. Deberá buscar el comprobante por nombre de proveedor.

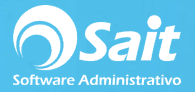

| Agregar Gasto                                                            |          |
|--------------------------------------------------------------------------|----------|
| Buscar CFDI RECIBIDO de proveedores                                      |          |
| Emisor                                                                   |          |
| Buscar Emisor                                                            |          |
| Emisor rubio<br>Para una búsqueda más precisa, capture al menos 4 letras |          |
| RBC9412163K8 RUBIO DE B.C., S.A. DE C.V.                                 | 2        |
|                                                                          |          |
|                                                                          |          |
|                                                                          |          |
|                                                                          |          |
|                                                                          |          |
|                                                                          |          |
|                                                                          | <u>_</u> |
|                                                                          |          |

5. Seleccionar el comprobante deseado y dar doble clic o presionar [Enter].

| Emisor RBC9412163K8 RUBIO DE B.C., S.A. DE C.V. |                      |         |        |        |                                                                              |  |  |
|-------------------------------------------------|----------------------|---------|--------|--------|------------------------------------------------------------------------------|--|--|
| Fecha                                           | Folio                | Тіро    | Total  | Divisa | Folio Fiscal UUID                                                            |  |  |
| 2018-02-01 14:14:08                             | MC126664             | ingreso | 76.00  | Pesos  | 668B9DC9-0298-4815-BEC5-E4DECA10064B                                         |  |  |
| 2018-01-30 15:23:43                             | MC126456             | ingreso | 138.00 | Pesos  | BA1AD171-5EA0-467C-ACA7-6840316CF796                                         |  |  |
| 2018-01-09 13:29:35                             | MC125034             | ingreso | 356.40 | Pesos  | CE3B5626-7361-4179-8AFF-EEBB2D1F3F09                                         |  |  |
| 2016-01-09 09.16.52                             | MC124990<br>MC124816 | ingreso | 348.00 | Pesos  | CUCAD3FF-EF42-4EF7-992B-7932CC6DA11D<br>BA817FCF-0326-49BF-8F89-82AD59D8BF42 |  |  |
|                                                 |                      |         |        |        |                                                                              |  |  |
|                                                 |                      |         |        |        |                                                                              |  |  |

6. El folio UUID se llenará con el folio fiscal del comprobante. A continuación, deberá presionar **[Enter]** para que se cargue la información en la ventana automáticamente.

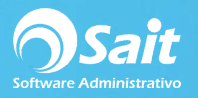

| Droveedor      | 2          |                       | DE C.V. |  |
|----------------|------------|-----------------------|---------|--|
| <u>Tipo</u>    | Asesoría   | RUDIO DE D.C., S.A. I | ▼       |  |
|                |            | Datos del docur       | nento   |  |
| Folio          | MC126664   | Subtotal              | 76.00 🔺 |  |
| Fecha          | 1-Feb-2018 | Descuento             |         |  |
| Vencimiento    | 1-Feb-2018 | Total                 | 76.00 - |  |
| <u>M</u> oneda | Pesos      |                       |         |  |
|                |            |                       |         |  |
| )bservaciones  |            |                       |         |  |
|                |            |                       |         |  |
|                | ļ          |                       |         |  |

- 7. En caso de ser necesario, puede capturar alguna observación para el Gasto.
- 8. Finalmente haga clic en [Guardar].